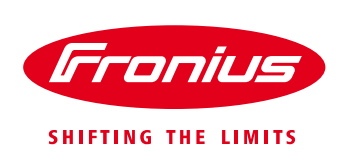

## Quick Installation Guide Energy Profiling (Fronius Smart Meter 50kA-3 / 63A-1 / 63A-3)

- 1.) AC Verkabelung der Fronius Smart Meter
- 2.) Serienschaltung der Modbus RTU Leitungen

Beispiel mit Datamanager und vier Fronius Smart Meter:

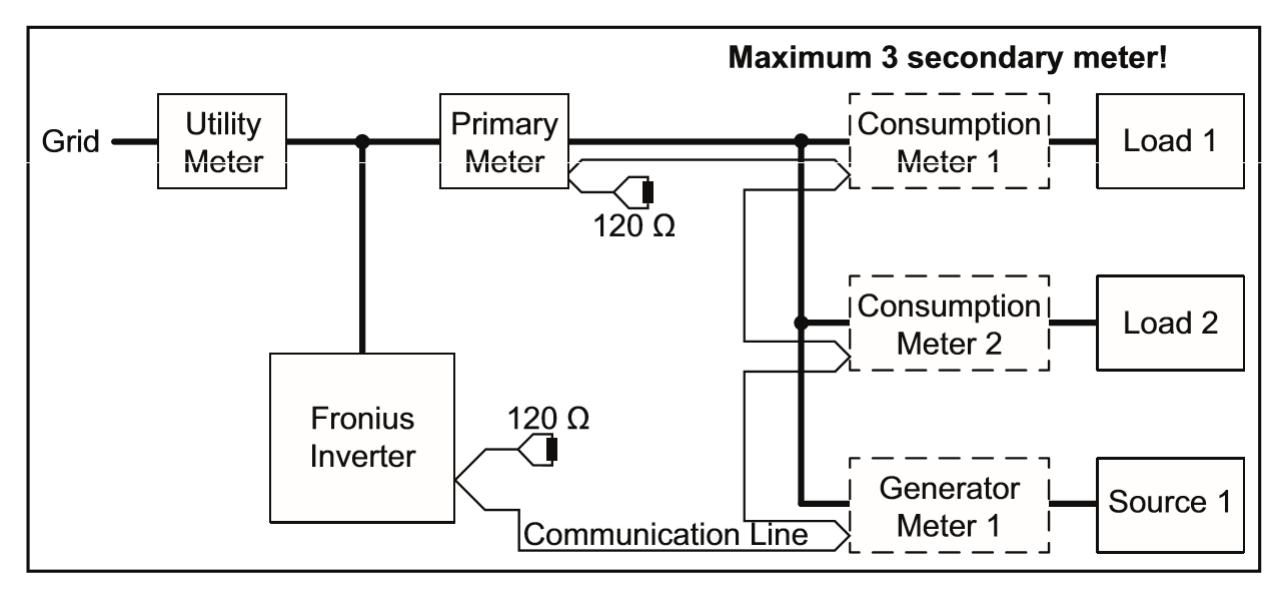

3.) Abschlusswiderstand beim ersten und letzten Modbusgerät anklemmen

Für jeden Smart Meter der entweder die erste oder die letzt Modbus Komponente im Bus ist, muss der beigelegte 120 Ohm Widerstand mit den Datenleitungen mitgeklemmt werden.

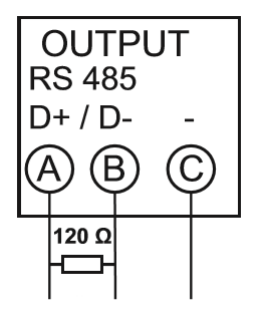

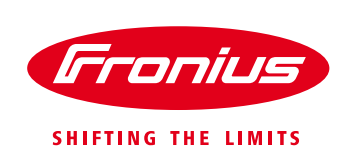

4.) Vergeben einer eindeutigen Modbus ID für jeden Fronius Smart Meter aus dem Bereich 1 bis 4.

**Achtung:** Die Anzahl der möglichen Fronius Smart Meter ist bei Verwendung des Fronius Symo Hybrid mit und bei Verwendung des Ohmpilot eingeschränkt. Dadurch ergeben sich folgende Optionen:

## Anzahl möglicher Smart Meter

|                    | Ohne Ohmpilot | mit Ohmpilot via<br>TCP/WiFi | mit Ohmpilot Modbus<br>via RTU |
|--------------------|---------------|------------------------------|--------------------------------|
| Wechselrichter mit |               |                              |                                |
| Datamanager 2      | 4             | 4                            | 3                              |
| Symo Hybrid        | 2             | 2                            | 1                              |

Adresse des Fronius Smart Meters einstellen:

- Kennwort "2633" eingeben 1 Ρ +[> 2x бх 3x 3х Ρ Р Ρ Ρ CodE 2633 P + > CodE2000 CodE2600 CodE263 CodE26<del>3</del>3
- 2 Menüpunkt Adresse auswählen die anderen Einstellungen unbedingt unverändert lassen!

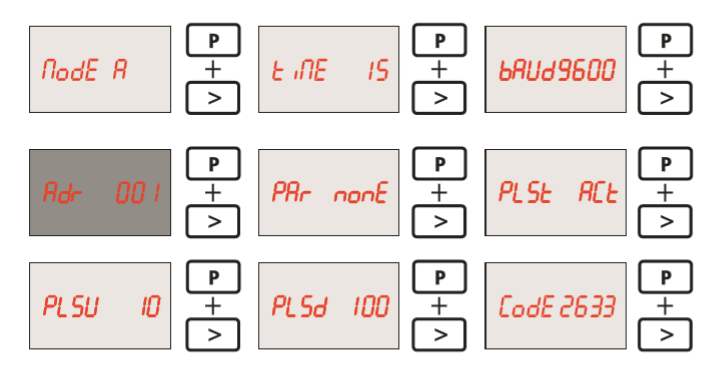

3 Gewünschte Adresse einstellen

| Page | bewegt den Cursor |  |
|------|-------------------|--|
| 0    | 0                 |  |

- Prog erhöht/senkt den eingestellten Wert
- Page + Prog bestätigt

Auswählbare Werte: 1 ... 255

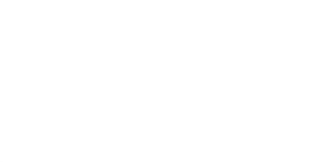

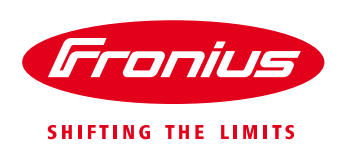

5.) Im Datamanager/Symo Hybrid Userinterface Primärzähler, Solar.Battery und Ohmpilot konfigurieren

| Fronius           |                                                                                            |
|-------------------|--------------------------------------------------------------------------------------------|
| Einstellungen     |                                                                                            |
| ALLGEMEIN         | Zähler Einstellungen                                                                       |
| PASSWÖRTER        |                                                                                            |
| NETZWERK          | Drimerzähler                                                                               |
| FRONIUS SOLAR.WEB | Primaizanier.                                                                              |
| IO-ZUORDNUNG      | Zähler: keiner ausgewählt 🔹 🗭 Einstellungen                                                |
| LASTMANAGEMENT    | Sekundärzähler:                                                                            |
| PUSH SERVICE      | Zähler: keiner ausgewählt 🔻 Hinzufügen                                                     |
| MODBUS            | Eine schematische Darstellung der Verkabelung herunterladen.                               |
| WECHSEL RICHTER   | Hinweis: bei Anbindung eines Fronius Smart Meters wird Modbus RTU automatisch deaktiviert. |

- 6.) Im Datamanager/Symo Hybrid Userinterface im Punkt Zähler
  - a. auf Sekundärzähler hinzufügen klicken. Es muss immer ein Primärzähler konfiguriert sein bevor ein Sekundärzähler ausgewählt wird.

| Fronius           |                                                                                            |
|-------------------|--------------------------------------------------------------------------------------------|
| Einstellungen     |                                                                                            |
| ALLGEMEIN         | Zähler Einstellungen                                                                       |
| PASSWÖRTER        |                                                                                            |
| NETZWERK          | Drimärzählor                                                                               |
| FRONIUS SOLAR.WEB |                                                                                            |
| IO-ZUORDNUNG      | zamer: <b>keiner ausgewannt</b> V 🐓 Einsteinungen                                          |
| LASTMANAGEMENT    | Sekundärzähler:                                                                            |
| PUSH SERVICE      | Zähler: keiner ausgewählt 🔹 🕂 Hinzufügen                                                   |
| MODBUS            | Eine schematische Darstellung der Verkabelung herunterladen.                               |
| WECHSEL RICHTER   | Hinweis: bei Anbindung eines Fronius Smart Meters wird Modbus RTU automatisch deaktiviert. |

b. Verbraucher- oder Erzeugerzähler auswählen

| Status:   | ок        | Leistung: 0 W  |     |                |
|-----------|-----------|----------------|-----|----------------|
| Zählerpos | ition:    | Einspeisepunkt | 0 v | erbrauchszweig |
| Modbus A  | dresse: 1 |                |     |                |
| Seriennur | nmer: 4   | 803905         |     |                |
|           |           |                |     |                |

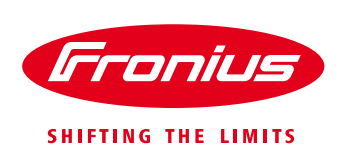

c. Bezeichnung und Modbus ID eingeben

| Bezeichnung:      | Bezeichnung:<br>Modbus Adresse: 2 | linweis           |  |
|-------------------|-----------------------------------|-------------------|--|
|                   | Modbus Adresse: 2                 | Bezeichnung:      |  |
| Modbus Adresse: 2 |                                   | Modbus Adresse: 2 |  |

## d. Kategorie auswählen

| Zählerposition: 💿  | Erzougorzählor 🦳 Vorbrauchorzählo   |
|--------------------|-------------------------------------|
|                    | Erzeugerzanier 🥌 verbraucherzanie   |
| Kategorie: Pho     | tovoltaik Wechselrichter + Speicher |
| Bezeichnung: Gen   | erator x                            |
| Modbus Adresse: 2  |                                     |
| Seriennummer: 4803 | 3906                                |

7.) Es wird die aktuell gemessene Leistung ausgegeben

Beispiel: Primärzähler mit 2 Sekundärzählern

| Fronius              |                                                                                                    |                                                                                                    |                                                                                                    |                                                                 | 0?                                   | 🗙 🖂 1 💌 de    | Fronius |
|----------------------|----------------------------------------------------------------------------------------------------|----------------------------------------------------------------------------------------------------|----------------------------------------------------------------------------------------------------|-----------------------------------------------------------------|--------------------------------------|---------------|---------|
| Einstellungen        |                                                                                                    |                                                                                                    |                                                                                                    |                                                                 |                                      |               |         |
| ALLGEMEIN            | Zähler Einstellungen                                                                                                    |                                                                                                    |                                                                                                    |                                                                 |                                      |               |         |
| PASSWÖRTER           |                                                                                                    |                                                                                                    |                                                                                                    |                                                                 |                                      |               | ✓ ×     |
| NETZWERK             | Primärzähler:                                                                                                    |                                                                                                    |                                                                                                    |                                                                 |                                      |               |         |
| FRONIUS SOLAR.WEB    | Zähler: Fronius Smart Meter V                                                                                                    | Einstellungen                                                                                              |                                                                                                    |                                                                 |                                      |               |         |
| LASTMANAGEMENT       | Sekundärzähler:                                                                                                    |                                                                                                    |                                                                                                    |                                                                 |                                      |               |         |
| PUSH SERVICE         | Zähler: Fronius Smart Meter V                                                                                                    | Hinzufügen                                                                                                 |                                                                                                    |                                                                 |                                      |               |         |
| MODBUS               | Liste der konfigurierten Zähler                                                                                                    | :                                                                                                    |                                                                                                    |                                                                 |                                      |               |         |
| WECHSELRICHTER       | Zählertyp                                                                                                    | Zählerposition                                                                                             | Kategorie                                                                                                    | Bezeichnung                                                     | Messwert                             | Einstellungen | Löschen |
| FRONIUS SENSOR CARDS | Fronius Smart Meter                                                                                                    | Einspeisepunkt                                                                                             | Primär                                                                                                    | zähler                                                          | Bezug: 0 W                           | •             |         |
| ZÄHLER               | Fronius Smart Meter                                                                                                    | Erzeugerzähler                                                                                             | Speicher                                                                                                    | Generator x                                                     | 122 W                                | \$            | •       |
| EVU-EDITOR           | Fronius Smart Meter                                                                                                    | Verbraucherzähler                                                                                          | Wärmepumpe                                                                                                    | Verbraucher x                                                   | -1000 W                              | ¢             | •       |
|                      | Eine schematische Darstellung der Verkabe<br>Hinweis: bie Arbindung eines Fronsis Smart Met<br>Configurationspositionem<br>Hinweis: Bei dem unten angeführtem Bi<br>PV-Generator | lung herunterladen.<br>ers wird Modbus RTU automatisch deaktivier<br>Id handelt es sich nur um ein Beisple | t.<br>J. welches die Positionen der Sekundärz<br>Externe Erzeuger<br>Bizeugerzähler<br>3000 W E<br>Primärzähler<br>Ve | zähler näher beschreiben soll. Eine Ko<br>VU-Netz<br>arbraucher | onfiguration ist hier nicht möglich. |               |         |
|                      |                                                                                                    |                                                                                                    | Verbraucherzähler<br>1000 W                                                                                           |                                                                 |                                      |               |         |